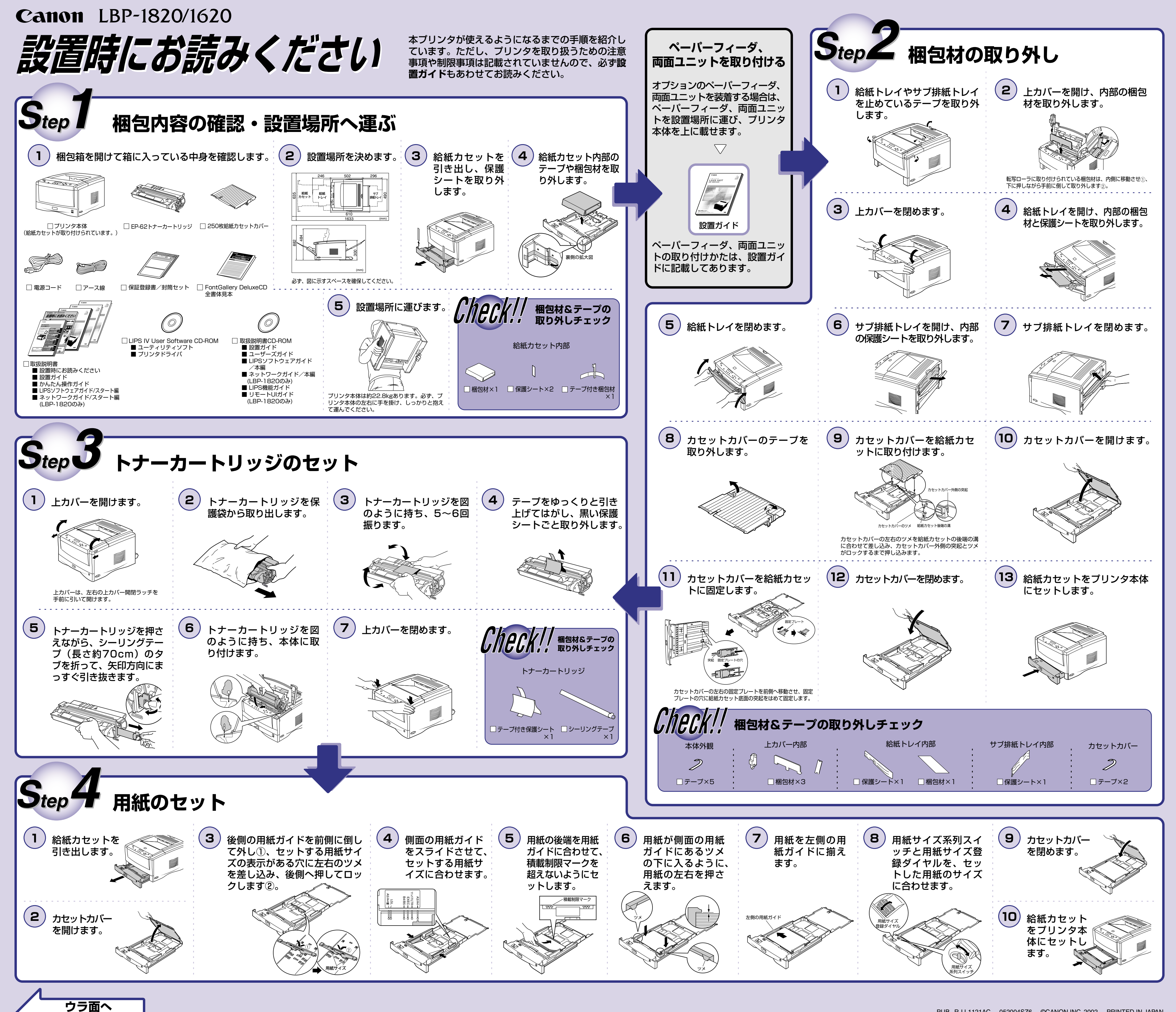

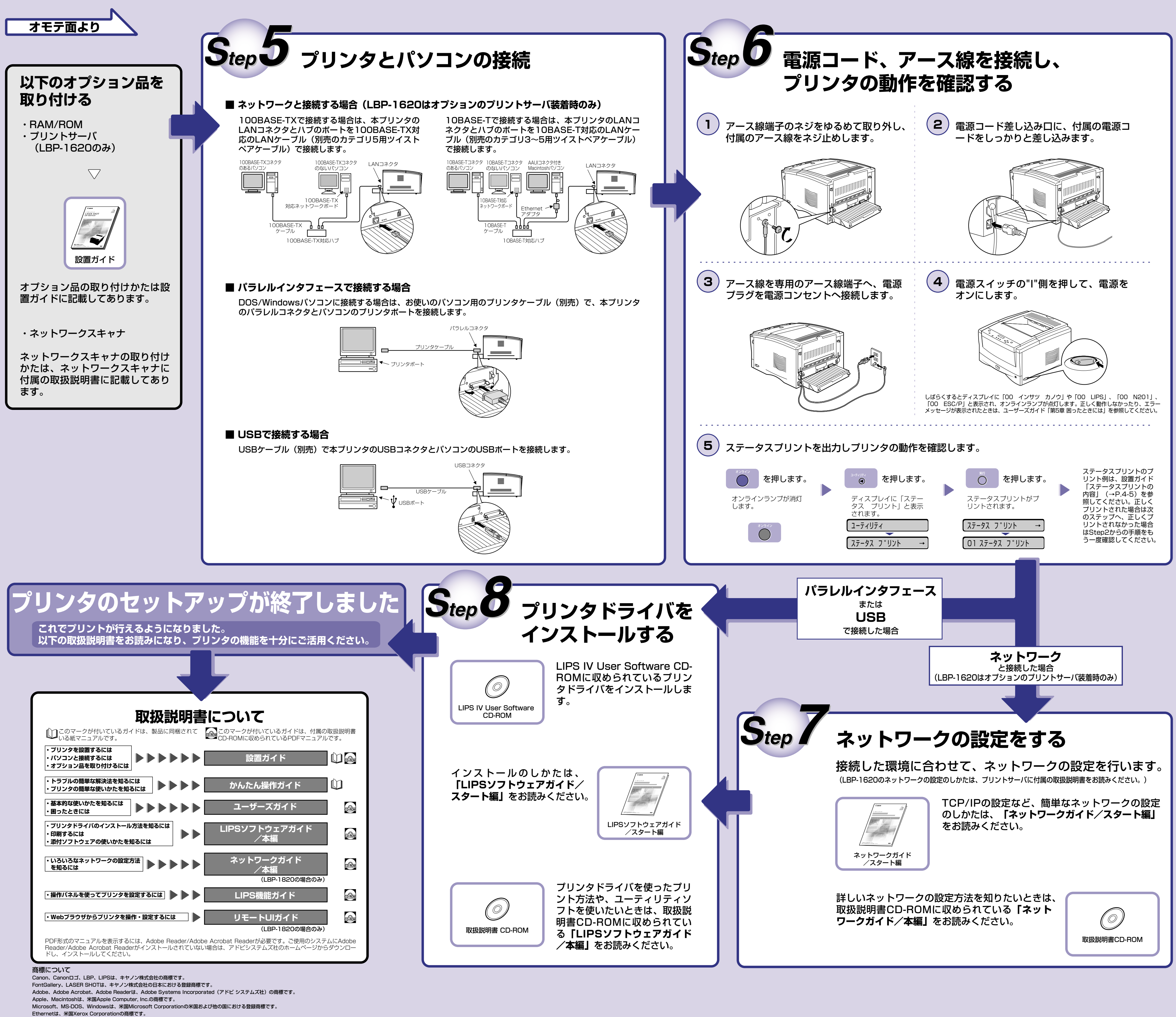

その他、本書中の社名や商品名は、各社の登録商標または商標です。

その他、本書中の社名や商品名は、各社の登録商標または商標で